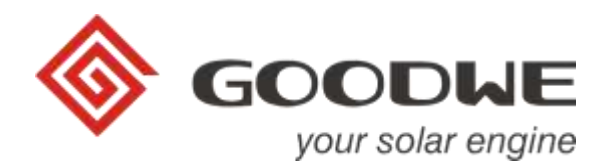

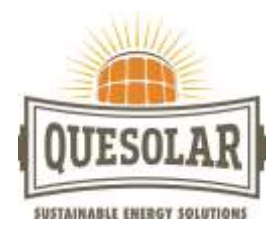

# GoodWe Wifi instellen (Via de Sems App)

Sems portal app (alleen voor ARM-omvormers en als het serienummer met een 9 begint)

Deze handleiding begint nadat u een GoodWe account heeft aangemaakt.

| •••∘∘ T-Mobile NL ♥                           | 11:46                              | æ 88% <b>■</b> ₽                    |                 |                     |
|-----------------------------------------------|------------------------------------|-------------------------------------|-----------------|---------------------|
| Instellingen                                  | Wi-Fi                              |                                     |                 |                     |
|                                               |                                    |                                     | SOODWE          | English 🐱           |
| Wi-Fi                                         |                                    |                                     |                 |                     |
| Y Solar-WiFi                                  |                                    | • 🗢 🕕                               |                 |                     |
| KOES EEN NETWERK.                             | 0                                  |                                     | 8               | 2.4                 |
| Boven                                         |                                    | • ≈ ()                              | <u>60</u> ••••• | o                   |
| Ander                                         |                                    |                                     | Remember        | Forget password?    |
| Vraag om verbind                              | ling                               |                                     |                 |                     |
| Er wordt automatisch<br>netwerken. Als er gee | verbinding gema<br>n bekende netwe | akt met bekende<br>rken beschikbaar |                 | Login               |
| zijn, moet u handmetij                        | g een netwerk se                   | lecteren.                           | Register        | Wi-Fi Configuration |
|                                               |                                    |                                     |                 |                     |
|                                               |                                    |                                     | SEMS P          | OHTAL (V2.1,0)      |
| Stap 1                                        |                                    |                                     | Stap 2          |                     |

- 1) Verbinding maken met Solar-WiFi
- 2) Sems Portal app openen en klik op Wifi. Bij beveiligingssleutel vult u de volgende code in: 12345678

| atil T-Mobile                         | e NL 🗢      | 15:21               | ≠ 56% ■                                                     | atil T-Mobile | NL 🗢        | 15:21                | ≠ 56% ■     |  |
|---------------------------------------|-------------|---------------------|-------------------------------------------------------------|---------------|-------------|----------------------|-------------|--|
| <                                     | Wi-F        | i Configuration     |                                                             | <             | WiFi        | configuration        | 0           |  |
| Make sure the inverter is powered on. |             |                     | Please select the desired wireless network for the inverter |               |             |                      |             |  |
| When                                  | the inverte | r indicator lights, | ciick Next                                                  |               |             |                      |             |  |
|                                       |             | -                   |                                                             | =             |             |                      |             |  |
|                                       | 6           |                     |                                                             |               |             |                      |             |  |
|                                       |             |                     |                                                             |               |             |                      |             |  |
|                                       |             |                     |                                                             | Carrit Bri    | d the netwo | th you want from the | attois hit? |  |
|                                       |             |                     |                                                             | Plea          | ase enter   | and connect ma       | nuality     |  |
|                                       |             |                     |                                                             | 9             |             | . The network netwo  |             |  |
|                                       |             | Next                |                                                             | ñ.            |             | r the nervork pass   | iond 💿 😐    |  |
| _                                     |             |                     |                                                             |               |             | onnection            | 1           |  |

Stap 3

Stap 4

- 3) Klik op "Next".
- 4) Kies nu voor uw eigen WiFi-netwerk.

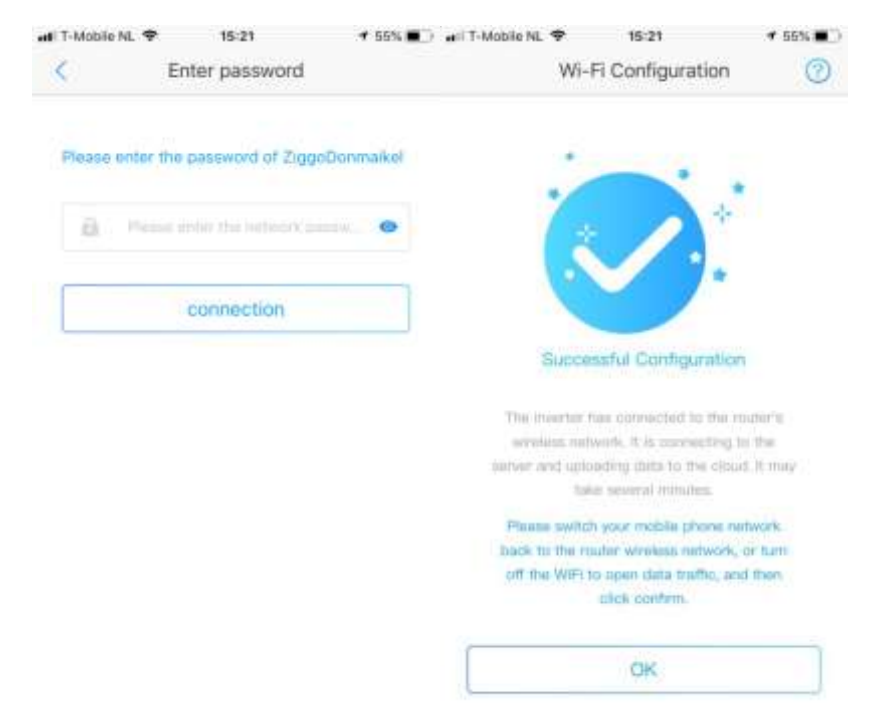

5) Vul uw wachtwoord in en klik daarna op "Connection".

6) Klik op "OK".

- De omvormer is pas verbonden met de router als het powerlampje op de omvormer constant brandt
- Bij het snel knipperen van de powerlampje op de omvormer is er geen verbinding tussen de omvormer en router.
- Als het powerlampje op de omvormer knippert met een korte pauze, zijn de omvormer en route bezig met verbinding maken.
- Knipperen van de powerlampje met een tussenpauze langer dan 15Min= Verbinding wordt tegengehouden door de router, zwakke wifi signaal(router), storing omgeving.
- Als het powerlampje op de omvormer knippert met een lange pauze (langer dan 15 minuten), dan wordt de verbinding tegengehouden door de router, is er een te zwak signaal met de router of geeft de omgeving een storing.

### LET OP!

Als er meerdere Wifi-netwerpen aanwezig zijn onder hetzelfde SSID (netwerknaam), moet u het Wifinetwerk van de GoodWe wijzigen

### SSID Solar-Wifi wijzigen en wachtwoord wijzigen:

Ingelogd in de configuratie pagina via de browser bij Advanced:

- Bij Netwerk naam (SSID) Solarwifi: Veranderen naar een andere netwerknaam en klik daarna op save.
- Standaard wachtwoord (12345678) veranderen naar een ander wachtwoord en klik daarna op save.

Tips:

- Omvormer kan geen verbinding maken met 5Ghz/Open netwerk.
- Door andere beveiligingsfuncties in de router kan de wifi verbinding ook tegengehouden worden.
- Tijdens het koppelen van de wifi tussen de omvormer en router kunt u het beste een mobiele telefoon of tablet gebruiken en dicht voor de omvormer gaan staan.
- Bij geen solar-wifi-netwerk op de mobiele telefoon/tablet= wifi-reload op de omvormer uitvoeren.

- Wanneer er geen verbinding gemaakt kan worden met solar-wifi:

- Wifi reload uitvoeren op de omvormer.
  Kort drukken op de knop op de omvormer totdat u "WIFI-reload" in het scherm ziet. Dan de knop 2 sec ingedrukt houden totdat u "Wifi Reloading" ziet verschijnen. Na 15 seconden zal dan "WIFI reload OK" moeten verschijnen en is de wifi van de omvormer herstart met uw huidige instellingen.
  - Is de verbinding met het internet hersteld dan zal na enige tijd, 30 sec 1 minuut, de oranje led continu gaan branden
- Wifi terugzetten naar de fabrieksinstelling.
  Kort drukken op de knop op de omvormer totdat u "WIFI-reset" in het scherm ziet. Dan de knop 2 sec ingedrukt houden totdat u "Wifi Reseting" ziet verschijnen. Na 15 seconden zal dan "WIFI reset OK" moeten verschijnen en is de wifi van de omvormer weer teruggezet

naar de fabrieksinstellingen. Vervolgens (nogmaals) de instructies uit stap 1 om de WiFi te reloaden. Middels een telefoon of laptop kunt u nu zien of het draadloze netwerk van de omvormer "Solar-WiFi" in de lucht komt. Is dat het geval dan kan de WiFi ingesteld worden volgens stap 1. Komt er geen "Solar-WiFi" in de lucht dan eerst stap 4 uitvoeren en dan nogmaals stap 3.

- Bij solar-wifi op de mobiele telefoon/tablet klik op vergeet dit netwerk.
- wifi uitzetten en daarna de wifi weer aanzetten op de mobiele telefoon/tablet.

### Opnieuw verbinding maken met solar-wifi

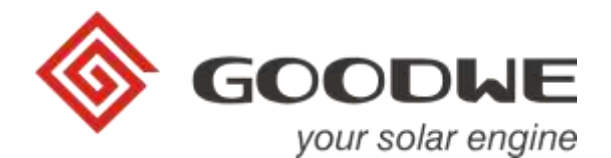

## Aanzetten/ontvangen van Push berichten via de Email.

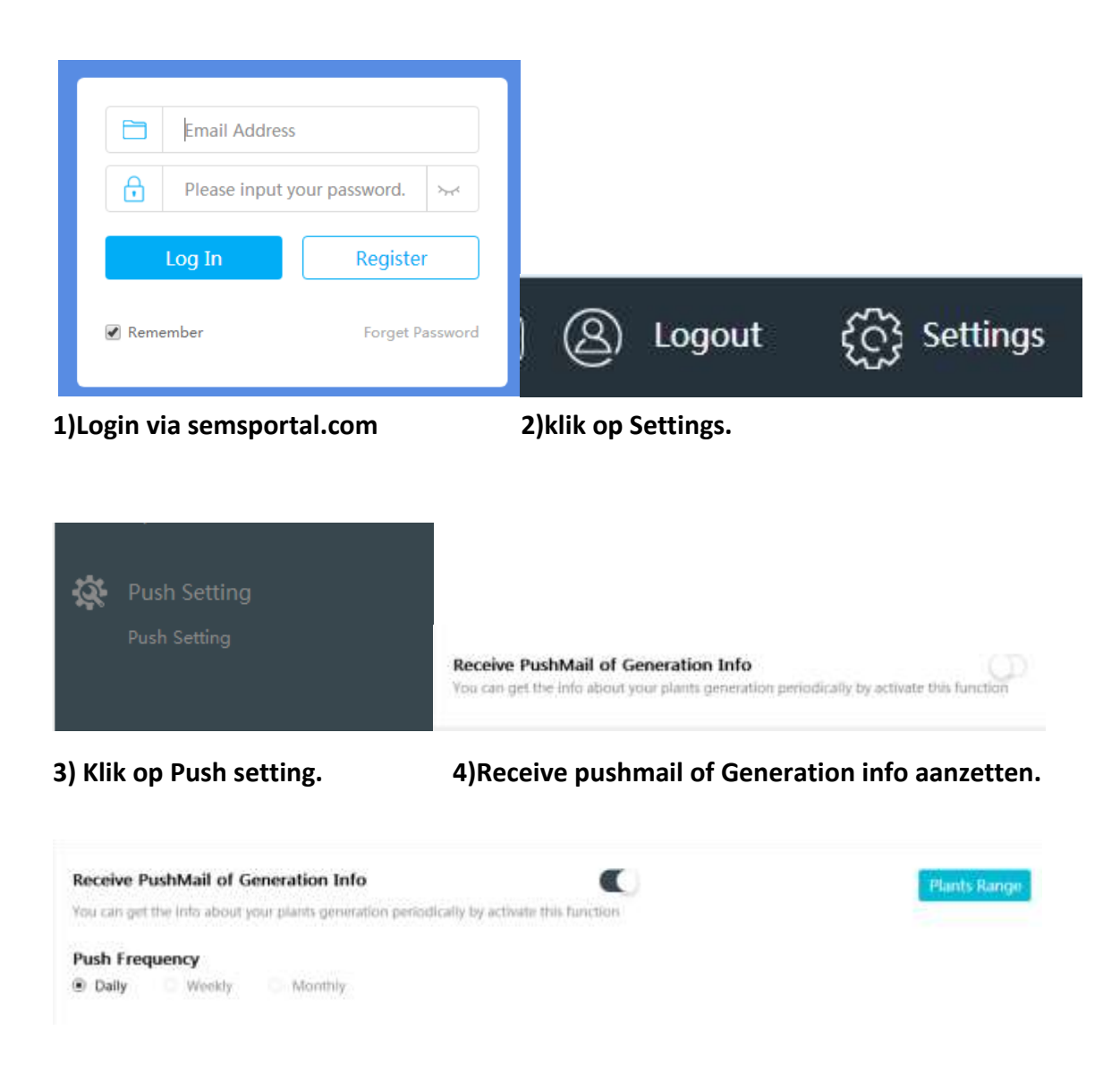

5) Maak een keuze uit ontvangen van opbrengsten mail per dag, week of maand.

6) Klik op Plants Range.

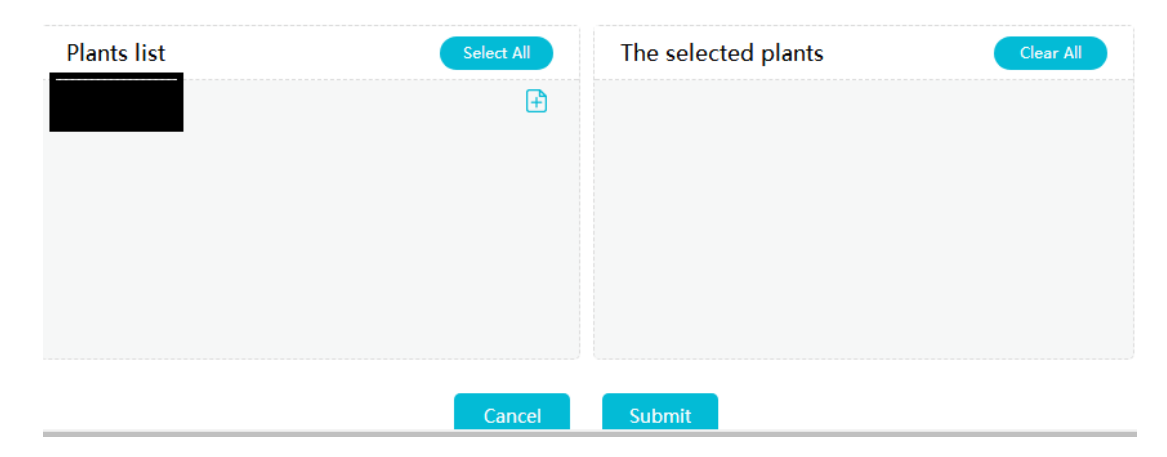

7)Klik op de + (Onder Select all) voor het doorvoeren en daarna op Submit voor het opslaan.